### Windows 2012 Server

Rédigé par Guillaume MATHIEU Consultant Pôle Architecture & Intégration Proservia http://msreport.free.fr La connaissance s'accroît quand on la partage

## Plan de cours 1/2

- 1. Présentation de Windows 2012 :
- Vue d'ensemble des nouveautés.
- La nouvelle politique de licences.
- 2. Installation de Windows 2012:
- Prérequis, mode d'installation
- 3. Les outils d'administration :
- Le Server Manager
- PowerShell V3

#### 4. Le rôle Active Directory Domain Services :

Les nouveautés du service d'annuaire

#### 5. Les services réseaux DNS, WINS et DHCP :

Le nouveau système de réplication du service DHCP

#### 6. La sauvegarde / restauration sous Windows 2012 :

Vue d'ensemble de Windows Server Backup

# 1. Présentation de Windows 2012

## Les nouveautés de Windows 2012

#### Administration :

- PowerShell V3 (3000 nouvelles commandes, Update-Help).
- Console Server Manager.

#### DHCP :

Base DHCP répliquée par le réseau.

#### Interface graphique :

 Similaire à Windows 8 (pour service RDS)

#### Installation :

- Interface graphique = fonctionnalité optionnelle.
- Passage Server Core <-> Server FULL
- Nouveau système d'activation (saisie de la licence obligatoire à l'installation)

#### RDS :

- Répartition de charge (CPU, disque, mémoire).
- Protocole RDP optimisé (UDP ou TCP)
- Interface tablette.

#### Service de domaine Active Directory :

- Clonage des contrôleurs de domaine.
- Prise en charge des assertions.
- Outils graphiques pour corbeille Active Directory, stratégies de mots de passe granulaire.

#### Service de certificats Active Directory :

Commandes PowerShell natives

#### Stockage / partages de fichiers :

- SAN : prise en charge Target ISCSI
- Déduplication.
- CHKDSK (performance, analyse en ligne).
- Nouvelles permissions basées sur des revendications (Dynamique ACL)

#### Réseau :

- Gestionnaire adresse IP.
- Prise en charge native du Teaming.
- Prise en charge DNSSEC

#### Virtualisation :

- Hyper-V over SMB, VHDX
- Performances.
- Storage Migration

## La nouvelle interface

#### Astuces :

- La touche Windows nous renvoie sur le START SCREEN. Faire un click droit avec la souris permet d'afficher le nœud All Apps.
- Laisser la souris 2 secondes sur le carré blanc en bas à droite permet d'accéder à des éléments de configuration.
- Touche Windows + R : permet d'accéder à Exécuter.
- Utiliser la fonction Pin this program to taskbar

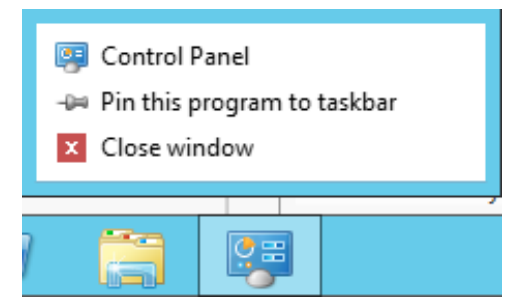

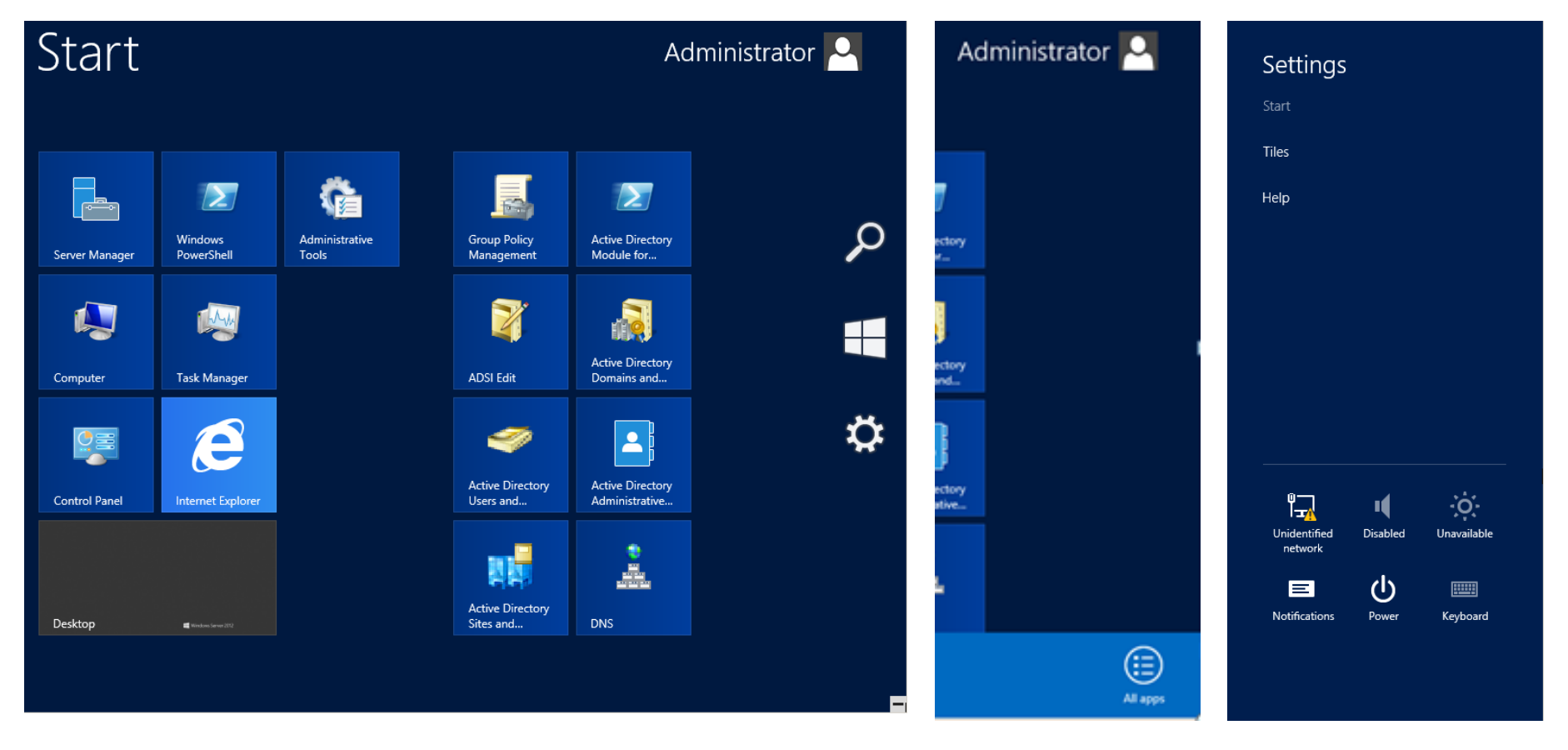

## La nouvelle interface

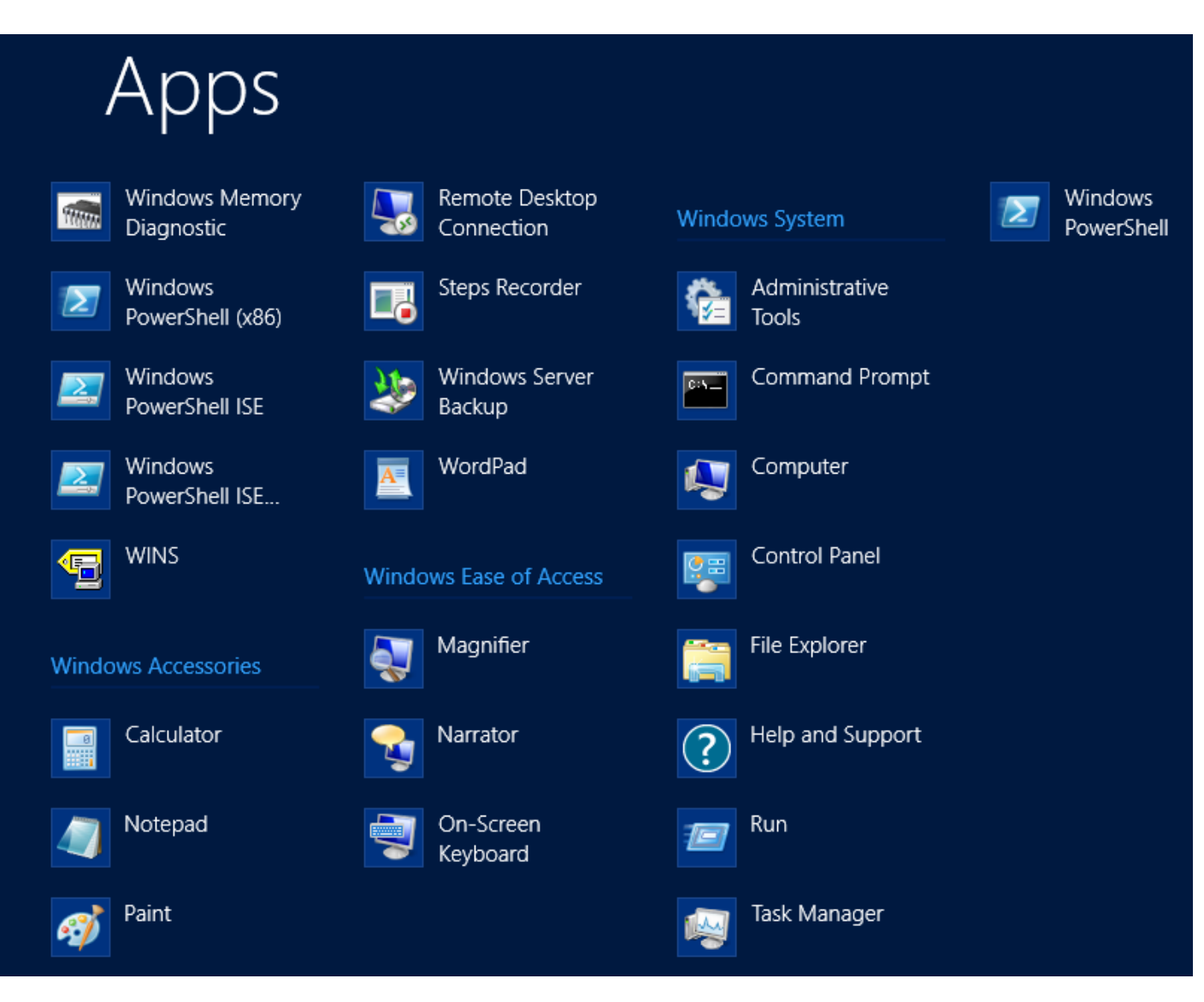

## 2. Installation de Windows 2012

## Installation de Windows Server 2012

#### A savoir sur l'installation de Windows 2012 Server :

- Image de boot Windows PE, format d'image d'installation WIM (install.wim).
- Numéro de série à saisir obligatoirement (nouveau système d'activation).
- Installation proche de Windows 2008 R2.
- OS 64 bits uniquement !
- OS multi-langues. Possibilité d'ajouter des langues depuis le panneau de configuration.
- 2 modes d'installation : Core (interface graphique minimale) et Full (installation standard)
- Possibilité de passer du mode Core au mode Full (et inversement) via l'installation / suppression de fonctionnalités.

#### Action à effectuer une fois l'installation effectuée :

- Changer le nom de la machine (auto-générée).
- Configurer IPV4 en tant que protocole prioritaire (DisableComponents à 0x20).
- Configurer le pare feu et l'UAC.

#### **Retour d'expérience :**

- Vérifier que le serveur prend en charge Windows 2012 et mettre à jour le firmware si besoin.
- Windows 2012 nécessite VMware ESXi 5.1 ou ESX 5.0 avec un correctif.
- Avec VMware Workstation 9, penser à activer les instructions d'accélération de la virtualisation (Intel VT / AMD-V).
- OS multi-langues : installer une version anglaise si environnement international pour standardiser le nom des comptes utilisateurs / groupes par défaut (administrator, Domain admins...).

## Installation de Windows Server 2012

#### 2 éditions de Windows 2012

- Standard : inclue toutes les fonctionnalités de l'édition Enterprise de Windows 2008 R2.
   Permet que le déploiement d'un serveur physique ou virtuel.
- Enterprise : cette édition n'existe plus.
- DataCenter : même fonction que l'édition standard mais permet l'installation d'un nombre illimité de machines virtuelles par serveur de virtualisation (licence par CPU, minimum de 2 CPU).

#### Le nouveau système d'activation :

 Active Directory Based Activation : remplace le service KMS pour les machines Windows 2012 et Windows 8. La machine Windows est activée automatiquement quand elle joint le domaine : <u>http://technet.microsoft.com/en-us/library/hh852637.aspx</u>

## Installation de Windows Server 2012

| <u>ś</u> | Windows Setup                                                           |          |   |                                                                                              |                                                                                                    |                                                                                                    |                                       | ×      |
|----------|-------------------------------------------------------------------------|----------|---|----------------------------------------------------------------------------------------------|----------------------------------------------------------------------------------------------------|----------------------------------------------------------------------------------------------------|---------------------------------------|--------|
|          |                                                                         |          |   | 🔏 Windows Setup                                                                              | A CARLES IN COMPANY                                                                                                    |                                                                                                    |                                       |        |
|          |                                                                         |          |   | Select the operating sys                                                                     | tem you want to install                                                                                                    |                                                                                                    |                                       |        |
|          | Windows Server 2012                                                     |          |   | Operating system                                                                             |                                                                                                    | Architecture                                                                                                    | Date modified                         |        |
|          |                                                                         |          |   | Windows Server 2012 Dat                                                                      | acenter (Server Core Installation)                                                                                                    | x64                                                                                                    | 7/26/2012                             |        |
|          |                                                                         |          |   | Windows Server 2012 Dat                                                                      | acenter (Server with a GUI)                                                                                                    | x64                                                                                                    | 7/26/2012                             |        |
|          | Language to install: English (United States)                            | <b>•</b> |   |                                                                                              |                                                                                                    |                                                                                                    |                                       |        |
|          | Time and currency format: French (France)                               | -        |   | Description:                                                                                 | d) and the management and service                                                                                                    | ing huinstalling or                                                                                                    | a ku what is peopled                  |        |
|          | Keyboard or input method: French                                        |          |   | to run most server roles ar<br>server locally or remotely v<br>installation option later. Se | of reduces management and servic<br>d applications. It does not include a<br>with Windows PowerShell or other t<br>ee "Windows Server Installation Opti | ons of the second second second second second second second second second second second second second second se<br>second second second second second second second second second second second second second second second second<br>second second second second second second second second second second second second second second second second<br>second second second second second second second second second second second second second second second second<br>second second se | fully manage the<br>ch to a different |        |
|          | Enter your language and other preferences and click "Next" to continue. |          |   |                                                                                              |                                                                                                    |                                                                                                    |                                       |        |
| © 201    | Microsoft Corporation. All rights reserved.                             | Next     |   |                                                                                              |                                                                                                    |                                                                                                    |                                       | Next h |
|          |                                                                         |          |   |                                                                                              |                                                                                                    |                                                                                                    |                                       |        |
|          | Windows Setup                                                           |          |   | C - 11'                                                                                      |                                                                                                    |                                                                                                    |                                       |        |
|          |                                                                         |          |   | Setting                                                                                      | JS                                                                                                    |                                                                                                    |                                       |        |
|          | Windows Server 2012                                                     |          |   | Type a password for th                                                                       | e built-in administrator account that you                                                                                                    | ı can use to sign in to                                                                                                    | o this computer.                      |        |
|          |                                                                         |          |   | <u>U</u> ser name                                                                            | Administrator                                                                                                    |                                                                                                    |                                       |        |
|          |                                                                         |          |   | Password                                                                                     | •••••                                                                                                    |                                                                                                    |                                       |        |
|          |                                                                         |          |   | Reenter password                                                                             | •••••                                                                                                    | <b>^</b>                                                                                                    |                                       |        |
|          |                                                                         |          |   |                                                                                              |                                                                                                    |                                                                                                    |                                       |        |
|          |                                                                         |          |   |                                                                                              |                                                                                                    |                                                                                                    |                                       |        |
|          |                                                                         |          |   |                                                                                              |                                                                                                    |                                                                                                    |                                       |        |
|          |                                                                         |          |   |                                                                                              |                                                                                                    |                                                                                                    |                                       |        |
|          |                                                                         |          |   |                                                                                              |                                                                                                    |                                                                                                    |                                       |        |
| Repa     | ir vour coulduter                                                       |          |   |                                                                                              |                                                                                                    |                                                                                                    |                                       |        |
| © 201    | 2 Microsoft Corporation. All rights reserved.                           |          |   |                                                                                              |                                                                                                    |                                                                                                    |                                       |        |
|          |                                                                         |          | d | ÷                                                                                            |                                                                                                    |                                                                                                    |                                       | t      |

Msreport – Guillaume MATHIEU – La connaissance s'accroît quand on la partage - http://msreport.free.fr

## Le mode d'installation Core

#### Les rôles et fonctionnalités supportées en mode Core

- Prise en charge de .Net Framework depuis Windows 2008 R2 donc de PowerShell. Pour rappel, tous les logiciels Microsoft sont développés en .Net Framework.
- Presque tous les rôles sont supportées en mode Core. Ce n'était pas le cas avant.
- Peu de logiciels tiers sont compatibles avec le mode Core.

#### Comment administrer un serveur Windows 2012 en mode Core ?

- Localement avec PowerShell
- A distance avec la console Server Manager (protocole WINRM) et les consoles MMC (protocole RPC).

#### Pourquoi installer un serveur en mode Core ?

- Renforcement de la sécurité (moins de faille car moins de surface d'attaque).
- Effet boîte noire.

#### Inconvénients mode Core :

- Mise à jour du serveur : utiliser WUINSTALL (produit payant).
- Complexité administration (consulter les observateurs d'événements).
- Logiciels tiers parfois incompatibles (antivirus, plugins...).

#### Astuce :

- En bureau à distance, entrer CTRL + ALT + FIN (en Bureau à distance), CTRL + ALT + SUPPR (session locale) pour accéder au gestionnaire de tâche en mode Core.
- Lancer PowerShell (powershell.exe) pour effectuer le maximum d'actions. Charger tous les modules PowerShell : Get-Module -ListAvailable | Import-Module
- En cas de besoin, installer l'interface graphique (voir procédure TP)

## Le mode d'installation Core

| G: \Users \Administrator >         G: \Users \Administrator >         Apps (3)         >       Mame         Apps (3)         >       Windows Command Processor         >       Windows Command Processor         >       Windows Command Processor         >       Windows Command Processor         Background processes (3)       Impose for the set of the set of the se                                                                                                    | Admin                                                 | istrator: C:\Windows\                        | Task Manager |                    |           |        |          | <b>א</b> נ |                 |                |             |                   |          |
|----------------------------------------------------------------------------------------------------|-------------------------------------------------------|----------------------------------------------|--------------|--------------------|-----------|--------|----------|------------|-----------------|----------------|-------------|-------------------|----------|
| Ame       3%       17%         Name       Apps (3)       Image: CPU Memory         Image: Point Status       Create new task         Image: Point Status       Image: Point Status         Image: Point Status       Image: Point Status <th>C:\llsevs\Adminis</th> <th>strator&gt;</th> <th>Processes</th> <th>Performance   L</th> <th>Users D</th> <th>etails</th> <th>Services</th> <th></th> <th></th> <th></th> <th></th> <th></th> <th></th>                                                                                                    | C:\llsevs\Adminis                                     | strator>                                     | Processes    | Performance   L    | Users D   | etails | Services |            |                 |                |             |                   |          |
| Image: Status       Status       CPU       Memory         Apps (3) <ul> <li> <li></li></li></ul>                                                                                                    |                                                       | 50140017                                     |              |                    |           |        |          |            | 204             | 1704           |             |                   |          |
| Apps (3)       > (2)         > (2)       > (2)         > (3)       > (2)         > (3)       > (2)         > (3)       > (2)         > (3)       > (2)         > (3)       > (2)         > (3)       > (2)         > (3)       > (2)         > (3)       > (2)         > (3)       > (2)         > (3)       > (2)         > (3)       > (3)         > (4)       > (1)         > (2)       > (2)         > (2)       > (2)         > (2)       > (2)         > (2)       > (2)         > (2)       > (2)         > (2)       > (2)         > (2)       > (2)         > (2)       > (2)         > (2)       > (2)         > (2)       > (2)         > (2)       > (2)         > (2)       > (2)         > (2)       > (2)         > (2)       > (2)         > (2)       > (2)         > (2)       > (2)         > (2)       > (2)         > (2)       > (2)         > (3)       > (3) <td< th=""><th></th><th></th><th>Name</th><th></th><th></th><th></th><th>Status</th><th></th><th>CPU</th><th>Memory</th><th></th><th></th><th></th></td<>                                                                                                    |                                                       |                                              | Name         |                    |           |        | Status   |            | CPU             | Memory         |             |                   |          |
| Image: Construct of the second second sec |                                                       |                                              | Apps (3)     | )                  |           |        | L=/      |            | Cre             | eate new ta    | ask         |                   | ×        |
| <ul> <li>Image: Console Windows Command Processor</li> <li>Image: Command Processor</li> <li>Image: Command Processor</li> <li>Ima</li></ul>                                                                                                    |                                                       |                                              | D 🕞 Ta:      | sk Manager (2)     |           |        |          | Type th    | e name of a     | program, fold  | er, docum   | ent or Internet   |          |
| Image: Construction of the server server  |                                                       |                                              | ⊳ 💽 Wi       | ndows Comman       | d Proces  | sor    |          | resourc    | e, and Windo    | ows will open  | it for you. | ,                 |          |
| Administrative privileges.         Microsoft Windows (Uersion 6.2.9)<br>(c) 2012 Microsoft Corporation.<br>C: Windows Sugstem32)powershell<br>Windows PowerShell         Windows Nagstem32)         Background processes (19)         C: NWindows Nagstem32)         C: Windows Nagstem32)         C: NWindows Nagstem32)         E: C: NWindows Nagstem32)         E: C: NWindows Nagstem32)         E: C: NWindows Nagstem32)         E: C: NWindows Nagstem32)         E: C: NWindows Nagstem32)         E: C: NWindows Nagstem32)         E: C: NWindows Nagstem32)         E: C: Nuindows Nagstem32)         E: C: Nuindows Nagstem32)         E: C: Nagstem32)         E: C: Nagstem32) <th>&lt;</th> <th>Ш</th> <th>⊳ 💽 Wi</th> <th>ndows Comman</th> <th>d Proces</th> <th>sor</th> <th>Open:</th> <th>cmd</th> <th></th> <th></th> <th></th> <th></th> <th><b>~</b></th>                                                                                                    | <                                                     | Ш                                            | ⊳ 💽 Wi       | ndows Comman       | d Proces  | sor    | Open:    | cmd        |                 |                |             |                   | <b>~</b> |
| Administra   Hicrosoft Windows [Uersion 6.2.?]   (c) 2012 Microsoft Corporation.   C:\Vindows\system32>powershell   Copyright (C) 2012 Microsoft Corporation.   PS C:\Vindows\system32>     Windows processes (19)   Client Server Runtime Process   O%   0,7 MB   Console Window Host   0%   0%   0%   0%   0%   0%   0%   0%   0%   0%   0%   0%   0%   0%   0%   0%   0%   0%   0%   0%   0%   0%   0%   0%   0%   0%   0%   0%   0%   0%   0%   0%   0%   0%   0%   0%   0%   0%   0%   0%   0%   0%   0%   0%   0%   0%   0%   0%   0%   0%   0%   0%   0%   0%   0%   0%   0%   0%   0%   0%   0%   0%   0%   0%   0%   0%   0%   0% <th></th> <th></th> <th>Backgro</th> <th>ound processe</th> <th>es (3)</th> <th></th> <th></th> <th>😗 Th</th> <th>is task will be</th> <th>e created with</th> <th>administr</th> <th>ative privileges.</th> <th></th>                                                                                                    |                                                       |                                              | Backgro      | ound processe      | es (3)    |        |          | 😗 Th       | is task will be | e created with | administr   | ative privileges. |          |
| Microsoft Windows (Uersion 6.2.9;<br>(c) 2012 Microsoft Corporation<br>C: Windows System32> →<br>S C: Windows System32> →<br>C Cient Server Runtime Process<br>C Console Window Host<br>C Console Window Host<br>C C Console Window Host<br>C C Console Window Host<br>C C Console Window Host<br>C C Console Window Host<br>C C Console Window Host<br>C C Console Window Host<br>C C C C W Host<br>C C C C C C C C C C C C C C C C C C C                                                                                                     | CHY.                                                  | Administra                                   | 💷 Ho         | ost Process for Wi | ndows T   | asks   |          |            |                 |                |             |                   |          |
| C:\Windows\system32>powerShell       Image: Comparison of the comparison of the comparison of the           | Microsoft Windo<br>(c) 2012 Micros                    | ws [Version 6.2.9:<br>oft Corporation.       | 🖻 🔔 Mi       | crosoft Distribute | ed Transa | acti   |          |            | ОК              | Ca             | ancel       | Browse            |          |
| Windows \system32>       Windows processes (19)         Image: Client Server Runtime Process       0%         Image: Client Server Runtime Process       0%                                                                                                    | C:\Windows\syst<br>Windows PowerSh<br>Capunight (C) 2 | em32>powershell<br>ell<br>M12 Microsoft Corr | 🔁 Wi         | ndows PowerShe     | ell       | l      |          | _          | 0.00            | 23,0 1110      |             |                   |          |
| ■ Client Server Runtime Process   0% 1,0 MB   ■ Client Server Runtime Process 0%   0% 0,7 MB   ■ Console Window Host 0%   0% 0,9 MB     > ■ Local Security Authority Process 0%   2.4 MB Image: Console Window Host   End task                                                                                                    | PS C:\Windows\s                                       | ystem32>                                     | Window       | vs processes (     | (19)      |        |          |            |                 |                |             |                   |          |
| Image: Client Server Runtime Process 0% 0,7 MB   Image: Console Window Host 0% 0,8 MB   Image: Console Window Host 0% 0,9 MB   Image: Image: Decal Security Authority Process 0% 2.4 MB   Image: Process 0% 2.4 MB                                                                                                    |                                                       |                                              | 📑 Cli        | ent Server Runtin  | ne Proce  | ess    |          |            | 0%              | 1,0 MB         |             |                   |          |
| Image: Console Window Host 0% 0,8 MB   Image: Console Window Host 0% 0,9 MB   Image: Image: Console Vindow Host 0% 2 4 MB                                                                                                    |                                                       |                                              | 📑 Cli        | ent Server Runtin  | ne Proce  | ess    |          |            | 0%              | 0,7 MB         |             |                   |          |
| Console Window Host 0% 0,9 MB   Image: Docal Security Authority Process 0% 2 4 MB   Fewer details   End task                                                                                                    |                                                       |                                              | Cox. Co      | nsole Window H     | ost       |        |          |            | 0%              | 0,8 MB         |             |                   |          |
| Local Security Authority Process     0% 2.4 MR     End task                                                                                                    |                                                       |                                              | os. Co       | nsole Window H     | ost       |        |          |            | 0%              | 0,9 MB         |             |                   |          |
| Fewer details                                                                                                    |                                                       |                                              |              | cal Security Auth  | ority Pro | ress   |          |            | 0%              | 2.4 MR         |             |                   | ~        |
|                                                                                                    |                                                       |                                              | Fewer        | details            |           |        |          |            |                 |                |             | End task          | c –      |
|                                                                                                    |                                                       |                                              |              |                    |           |        |          |            | ~               |                |             |                   |          |
|                                                                                                    |                                                       |                                              |              |                    |           |        |          |            |                 |                |             |                   |          |
|                                                                                                    |                                                       |                                              |              |                    |           |        |          |            |                 |                |             |                   |          |
|                                                                                                    |                                                       |                                              |              |                    |           |        |          |            |                 |                |             |                   |          |

## Le mode d'installation Core

#### **TP1 : utilisation d'un serveur Core**

- Entrer CTRL + ALT + SUPPR pour accéder en mode Core au gestionnaire de tâches.
- Lancer une nouvelle tâche. Saisir cmd.exe.
- Dans cmd.exe, taper powershell.exe.
- PowerShell se lance alors.

#### TP 2 : installation de l'interface graphique

- Insérer le DVD d'installation de Windows 2012.
- Lancer PowerShell et taper les commandes suivantes pour installer l'interface graphique.

Import-Module ServerManager

Mkdir c:\MountDir

Get-WindowsImage -ImagePath <drive>:\sources\install.wim

Mount-WindowsImage -ImagePath d:\sources\install.wim -Path C:\mountdir –Index 4 -readonly

Install-WindowsFeature Server-Gui-Mgmt-Infra,Server-Gui-Shell –Restart -Source c:\mountdir\Windows\Winsxs

PS C:\Windows\system32> Mount-WindowsImage -ImagePath D:\sources\install.wim -Pa th C:\MountDir -Index 4 -ReadOnly

PS C:\Windows\system32> Install-WindowsFeature Server-Gui-Mgmt-Infra,Server-Gui-Shell -Restart -Source C:\MountDir\Windows\WinSxS

## 3. Les outils d'administration

## Le server Manager

#### Présentation générale :

- Toujours passer par la console Server Manager pour administrer Windows 2012.
- Permet de configurer le serveur (nom, IP, appartenance à un domaine, pare feu...).
- Composants Windows Server : répartis en rôles et fonctionnalités.
- Rôles : ce sont des composants qui fournissent un service à l'utilisateur (exemple : Active Directory Domain Services pour l'authentification, IIS 8 pour un serveur web...).
- Fonctionnalités : ce sont des composants systèmes, souvent des prérequis pour l'installation des rôles (exemple : .Net Framework)
- Permet de gérer plusieurs serveurs à distance (groupes de serveur). Il est possible d'ajouter / supprimer des rôles / fonctionnalités à un serveur distant.
- Basé sur le protocole WINRM (HTTPS au lieu de RPC).

Dispose d'un module PowerShell pour server manager :

- Permet de disposer d'un tableau de bord pour chaque rôle (alertes, état des services...).
- Intègre des Best Practice Analyser : analyse la configuration de chaque rôle et fournit des préconisations (ajout d'un second contrôleur de domaine, configuration de la synchronisation horaire...).

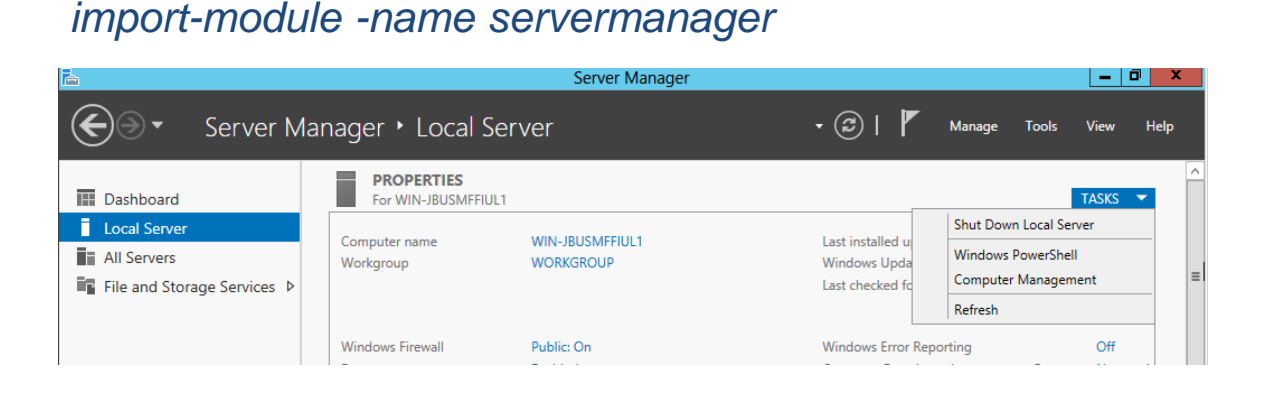

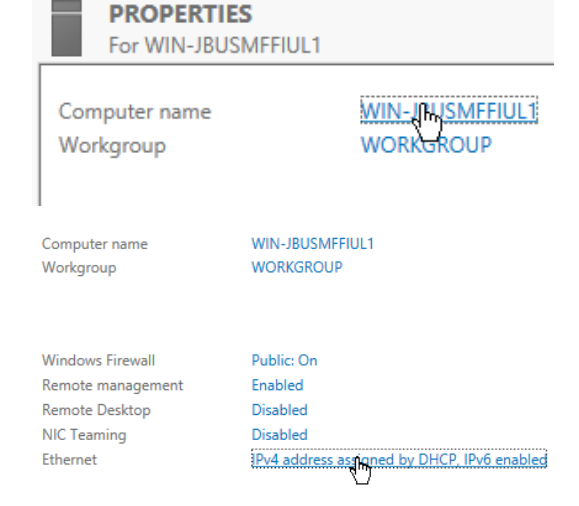

## Le server Manager

#### Gérer plusieurs serveurs depuis le Server Manager :

| <b>a</b>                      | Ser                              | ver Manager                               |                     | _ D                | x    |
|-------------------------------|----------------------------------|-------------------------------------------|---------------------|--------------------|------|
| Server N                      | lanager • All Servers            | - 3                                       | Manage              | e Tools View       | Help |
| 🔛 Dashboard                   | SERVERS<br>All servers   2 total |                                           |                     | TASKS 🔻            | ·    |
| Local Server                  | Filter P                         |                                           |                     | $\odot$            |      |
| AD DS                         | Server Name IPv4 Address         | Manageability                             | Last Update         | Windows Activation | =    |
| DNS File and Storage Services | FR56DC2K12 192.168.56.1          | Online - Performance counters not started | 03/10/2013 09:28:35 | Not activated      |      |
| IPAM Þ                        | FK30VMUUU -                      | larget computer not accessible            | 03/10/2013 09:29:15 | -                  |      |

#### **Best Practice Analyser :**

Permet de vérifier que la configuration est conforme avec les bonnes pratiques Microsoft.

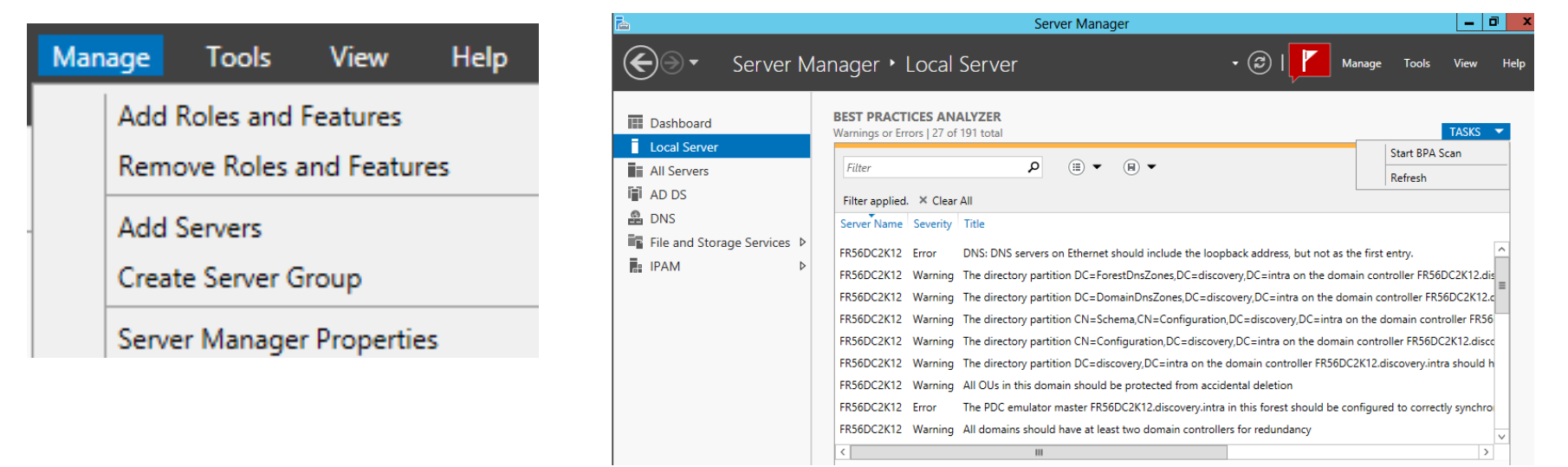

Msreport – Guillaume MATHIEU – La connaissance s'accroît quand on la partage - http://msreport.free.fr

## Server Manager – TP1

#### **TP** : utilisation de Server Manager sous Windows 2012 :

- Ouvrir une session sur le serveur Windows 2012.
- Essayer d'arrêter le serveur Windows 2012 via l'interface graphique.
- Lancer le serveur Manager.
- Aller sur Tasks puis cliquer sur Shutdown Local Server
- Renommer la machine, activer le bureau à distance et configurer une IP statique.
- Installer le rôle Active Directory Domain Services.
- Quelle est la différence entre un rôle et une fonctionnalité ?
- Une fois Active Directory installé, déterminer les fonctionnalités qui ont été installées ?
- Lancer l'assistant de déploiement Active Directory.
- Lancer le Best Practice Analyser pour le rôle Active Directory Domain Services.
- Ajouter un serveur distant dans le groupe de serveur géré.
- Ajouter le rôle DHCP sur le serveur distant FR56VM0001.

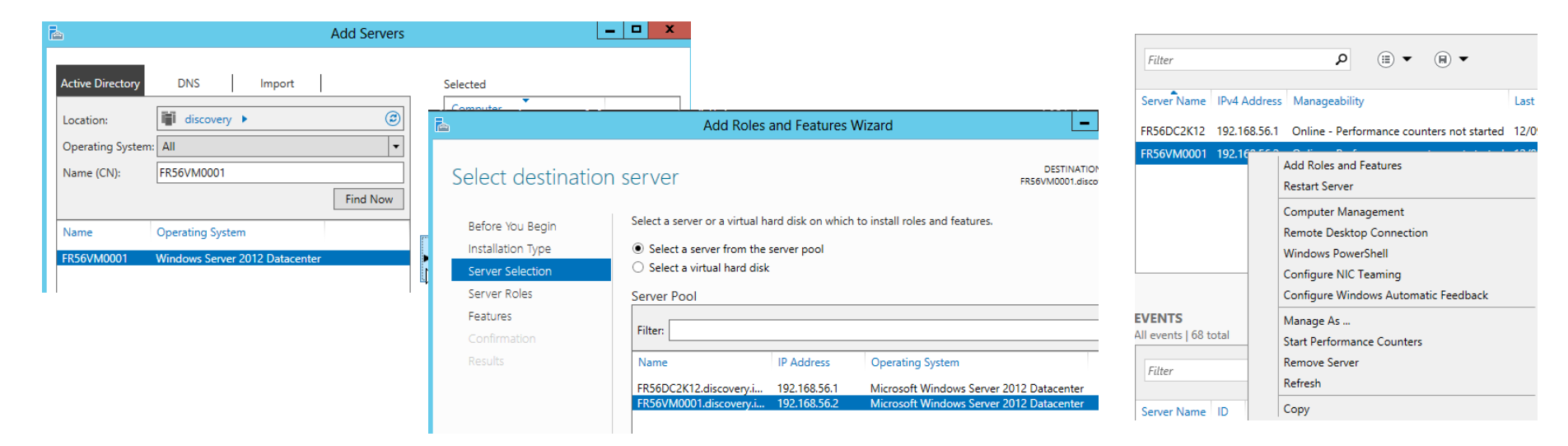

## Server Manager – TP2

#### TP : suppression de la fonctionnalité interface graphique depuis Server Manager :

- Lancer Server Manager.
- Cliquer sur Local Server | Task | Remove Roles and Features.
- Supprimer les fonctionnalités Graphical Management Tools and Infrastructure et Server Graphical Shell.
- Essayer de lancer une console MMC. Que constatez vous ?
- Redémarrer le serveur. Que fait le serveur Windows ?
- Dans quel mode d'installation êtes vous au redémarrage ?

| <b>a</b>         | Remove Roles and Features Wizard                                                       | _ <b></b>                                        | 1    |                                |
|------------------|----------------------------------------------------------------------------------------|--------------------------------------------------|------|--------------------------------|
| Remove features  | To remove one or more installed featurer from the selected can                         | DESTINATION SERVER<br>FR56VM0001.discovery.intra |      |                                |
| Before You Begin | To remove one of more installed readers from the selected service                      | ver, clear their check boxes.                    |      |                                |
| Server Selection | Features                                                                               | Description                                      |      |                                |
| Server Roles     | Subsystem for UNIX-based Applications [Deprecat                                        | This contains the available User                 |      |                                |
| Features         | Telnet Client (Not installed)                                                          | experience and infrastructure                    |      |                                |
| Confirmation     | Telnet Server (Not installed)                                                          |                                                  |      |                                |
| Results          | TFTP Client (Not installed)                                                            |                                                  |      |                                |
|                  | User Interfaces and Infrastructure                                                     |                                                  | :*** | Configuring Windows features   |
|                  | <ul> <li>Graphical Management Tools and Infrastructur</li> </ul>                       |                                                  |      | 21% complete                   |
|                  | <ul> <li>Desktop Experience (Not installed)</li> </ul>                                 |                                                  |      |                                |
|                  | <ul> <li>Server Graphical Shell</li> </ul>                                             |                                                  |      | Do not turn off your computer. |
|                  | Windows Biometric Framework (Not installed)                                            |                                                  |      |                                |
|                  | □ Windows Feedback Forwarder (Not installed)                                           |                                                  |      |                                |
|                  | Windows Identity Foundation 3.5 (Not installed)                                        |                                                  |      |                                |
|                  | Windows Internal Database (Not installed)                                              |                                                  |      |                                |
|                  | Windows PowerShell                                                                     |                                                  |      |                                |
|                  | Windows Process Activation Service (Not installed                                      |                                                  |      |                                |
|                  | \\\\\Cardenace Caracle Caracle (\\\145 \aracle \ 141 \\ \\\\\\\\\\\\\\\\\\\\\\\\\\\\\\ |                                                  |      |                                |
|                  |                                                                                        |                                                  |      |                                |
|                  |                                                                                        |                                                  |      | Windows Convor 2012            |
|                  | < Previous Next :                                                                      | > Remove Cancel                                  |      | windows server 2012            |

## **Présentation PowerShell**

#### Le .net Framework et le C#:

- Environnement de développement de Microsoft orienté objet (comme le java).
- Langage interprété donc relativement lent (comme le JAVA).
- Windows 2012 intègre le .Net Framework en version 4.5.
- Tous les logiciels Microsoft sont développés en .Net Framework (Exchange...).

#### **Présentation PowerShell :**

- Nouvelle interface ligne de commande / s'appuie sur le .Net Framework.
- Une commande PowerShell (CMDLET) renvoie en réponse un <u>objet .Net Framework</u> (possibilité de filtrer la sortie) et non du texte.
- PowerShell est extensible (pssnapin ou module depuis PowerShell V2). Les modules sont dans le répertoire C:\Windows\System32\WindowsPowerShell\v1.0\Modules.
- Chaque logiciel Microsoft dispose d'un module PowerShell.
- Exemple de modules tiers : Quest ActiveRoles Management Shell, PSPKI (gestion d'une autorité de certification), WASP (gestion des fenêtre).

#### Quelques consoles Microsoft qui lancent des commandes PowerShell en arrière plan :

- Exchange Management Console (Exchange 2007 / 2010).
- Active Directory Center (Windows 2008 R1, R2 et Windows 2012).

#### PowerShell sous Windows 2012 :

- 99 pourcents de l'administration Windows avec PowerShell (2400 nouvelles commandes).
- Astuce : utiliser PowerShell pour administrer Windows 2012 en mode Core !

## Les commandes PowerShell

#### Les commandes PowerShell à connaître :

- Afficher l'aide complète d'une commande : Get-Help get-aduser full
- Afficher des exemples d'une commande : Get-Help get-aduser examples
- Mettre à jour l'aide : Update-Help
- Lister les modules PowerShell chargées (un module par logiciel / rôle) : Get-Module
- Importer tous les modules PowerShell installés : Get-Module -ListAvailable | Import-Module
- Charger un module dans la console PowerShell : Import-Module Nom\_Module
- Sélectionner que certains attributs : Select-Object
- Importer un fichier CSV : Import-CSV
- Exporter la réponse au format CSV : Export-CSV
- Exécuter des scripts PowerShell non signés : Set-ExecutionPolicy Unrestricted
- Filtrer les résultats : Where-Objects
- Assistant pour la génération d'une commande : Show-Command nom\_commande

#### Les articles à lire pour commencer avec PowerShell :

- http://msdn.microsoft.com/fr-fr/visualc/bb906067.aspx
- <u>http://msreport.free.fr/?p=304</u>
- <u>http://powershell-</u> <u>scripting.com/index.php?option=com\_content&task=view&id=61&Itemid=78</u>

## Développer avec PowerShell

#### PowerShell = langage de développement :

- Prise en charge des boucles (For, ForEach, if...).
- Prise en charge du Pipe (sortie de la commande devient l'entrée de la commande suivante).
- Prise en charge des variables et des comparateurs (-eq, -lt, -gt, -match).
- Possibilité d'instancier des objets COM, WMI et .net Framework : <u>http://powershell-scripting.com/index.php?option=com\_content&task=view&id=61&Itemid=78</u>
- Possibilité d'exécuter des scripts PowerShell. Par défaut seuls les scripts signés (certificats) sont autorisés : Pour exécuter des scripts non signés : Set-ExecutionPolicy Unrestricted
- Pour plus d'informations : <u>http://msreport.free.fr/?p=304</u>

#### PowerShell ISE, un outil pour le développement de script PowerShell :

- Intègre une console PowerShell.
- Assistance à la saisie des scripts (auto-complexion).
- Astuce : exécuter les scripts pour que PowerShell ISE prenne en charge les variables non systèmes (autocomplexion).

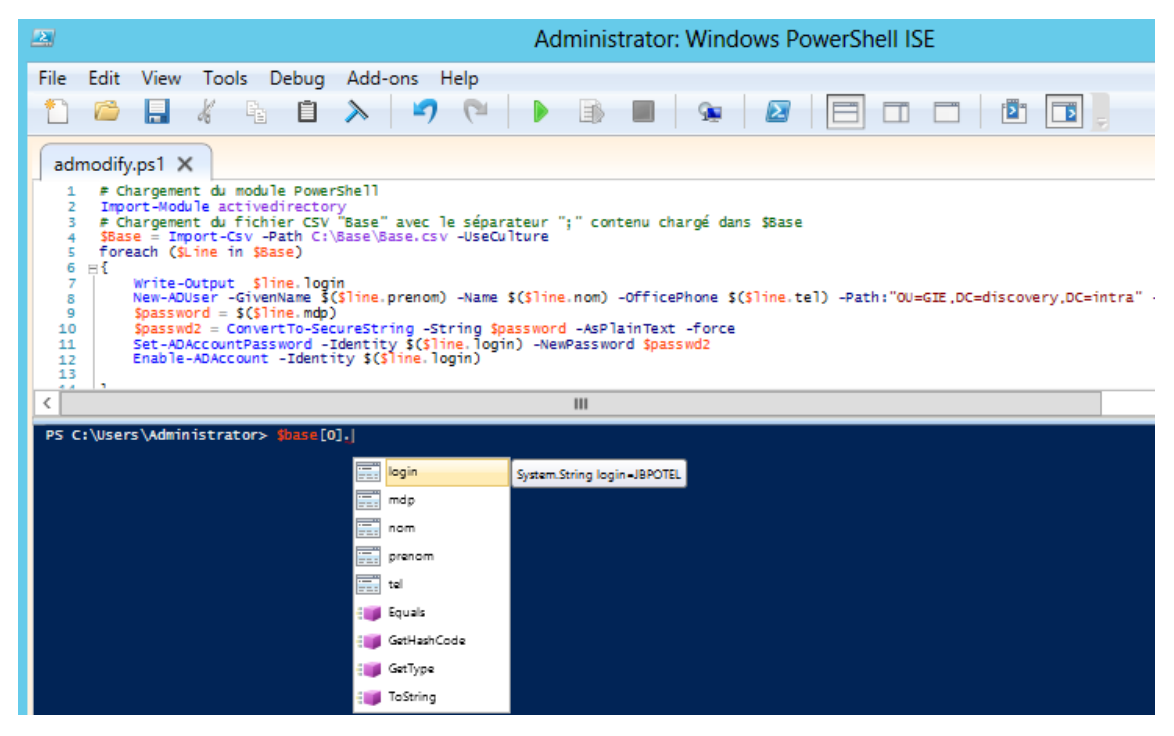

## **TP** PowerShell

#### **TP** : premier pas avec PowerShell :

- Sur un contrôleur de domaine Windows 2012, lancer PowerShell.
- Charger le module Active Directory : Import-Module ActiveDirectory
- Charger tous les modules PowerShell : Get-Module ListAvailable | Import-Module
- Lister tous les utilisateurs du domaine : Get-ADUser -Filter \*
- Mettre à jour l'aide de PowerShell : Update-Help
- Afficher aide commande Get-Aduser : Get-Help Get-Aduser -examples | Out-file c:\aide.txt
- Exporter le champs login et description de tous les utilisateurs sous forme d'un fichier CSV : Get-ADuser –filter \* | Select-Object SamAccountName,Description | Export-CSV -UseCulture -Path c:\resultat.txt –Encoding UTF8
- Taper la commande Show-Command –Name Get-Aduser. Compléter les paramètres.
   Cliquer sur Copy, cela génère la commande. Clique sur Run, cela lance la commande.
- Exécuter des scripts PowerShell non signés : Set-ExecutionPolicy Unrestricted
- Lancer PowerShell ISE. Insérer le code suivant :

```
Import-Module ActiveDirectory
```

\$base = Import-Csv -Path C:\adm\base.csv -UseCulture
foreach (\$line in \$base) {
 New-ADUser -GivenName \$(\$line.prenom) -Name \$(\$line.nom) -OfficePhone
 \$(\$line.tel) -SamAccountName \$(\$line.login)
 \$passwd2 = ConvertTo-SecureString -String \$(\$line.mdp) -AsPlainText -force
 Set-ADAccountPassword -Identity \$(\$line.login) -NewPassword \$passwd2
 Enable-ADAccount -Identity \$(\$line.login)
}

}

## **TP PowerShell**

#### **TP : premier pas avec PowerShell :**

- Créer le fichier c:\adm\base.csv avec les colonnes suivantes : prenom, nom, tel, login, mdp.
- Compléter ce fichier avec les informations de 3 utilisateurs.
- Taper la commande Set-ExecutionPolicy Unrestricted
- Lancer PowerShell ISE. Exécuter le code suivant. A quoi sert la commande Import-CSV -Path c:\adm\base.csv – UseCulture et la commande Enable-ADAccount?

#### Import-Module ActiveDirectory

\$base = Import-Csv -Path C:\adm\base.csv -UseCulture

foreach (\$line in \$base) {

New-ADUser -GivenName \$(\$line.prenom) -Name \$(\$line.nom) -OfficePhone \$(\$line.tel) -SamAccountName \$(\$line.login)

\$passwd2 = ConvertTo-SecureString -String \$(\$line.mdp) -AsPlainText -force Set-ADAccountPassword -Identity \$(\$line.login) -NewPassword \$passwd2 Enable-ADAccount -Identity \$(\$line.login)

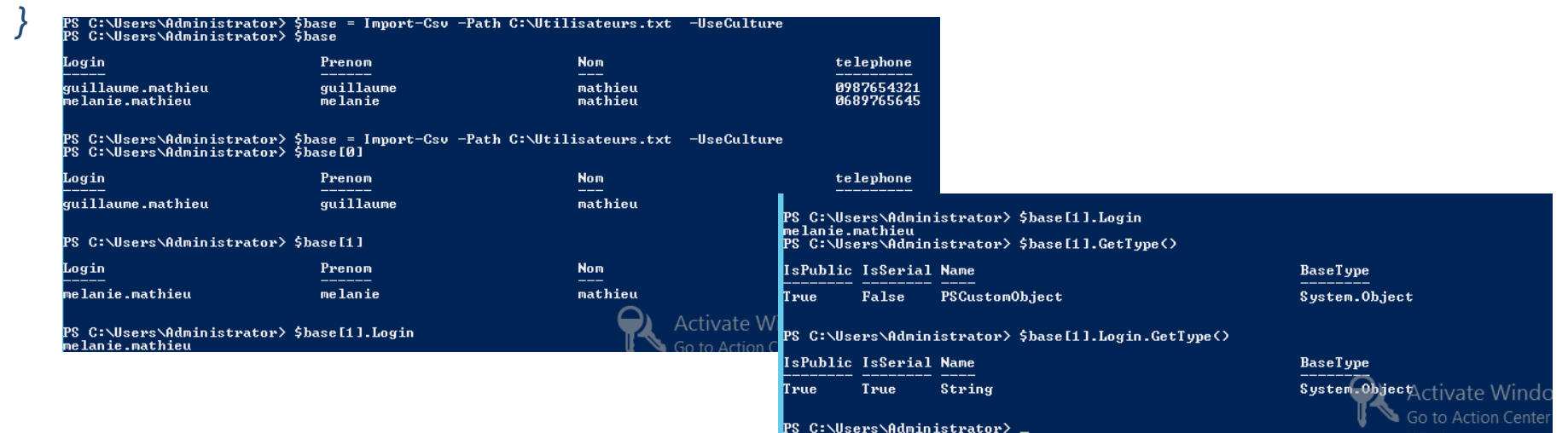

Msreport – Guillaume MATHIEU – La connaissance s'accroît quand on la partage - http://msreport.free.fr

## 4. Le rôle Active Directory Domain Services

### Les outils d'administration Active Directory

#### Présentation de la console Active Directory Administrative Center :

- Permet de restaurer un objet supprimé.
- Permet configurer des stratégies de mots de passe multiple.
- Affiche les commandes PowerShell générés.
- Dédier pour les équipes HelpDesk.
- Les anciennes consoles d'administration existent toujours.
- Nouvelles commandes PowerShell : il est possible de créer son domaine avec une commande PowerShell.

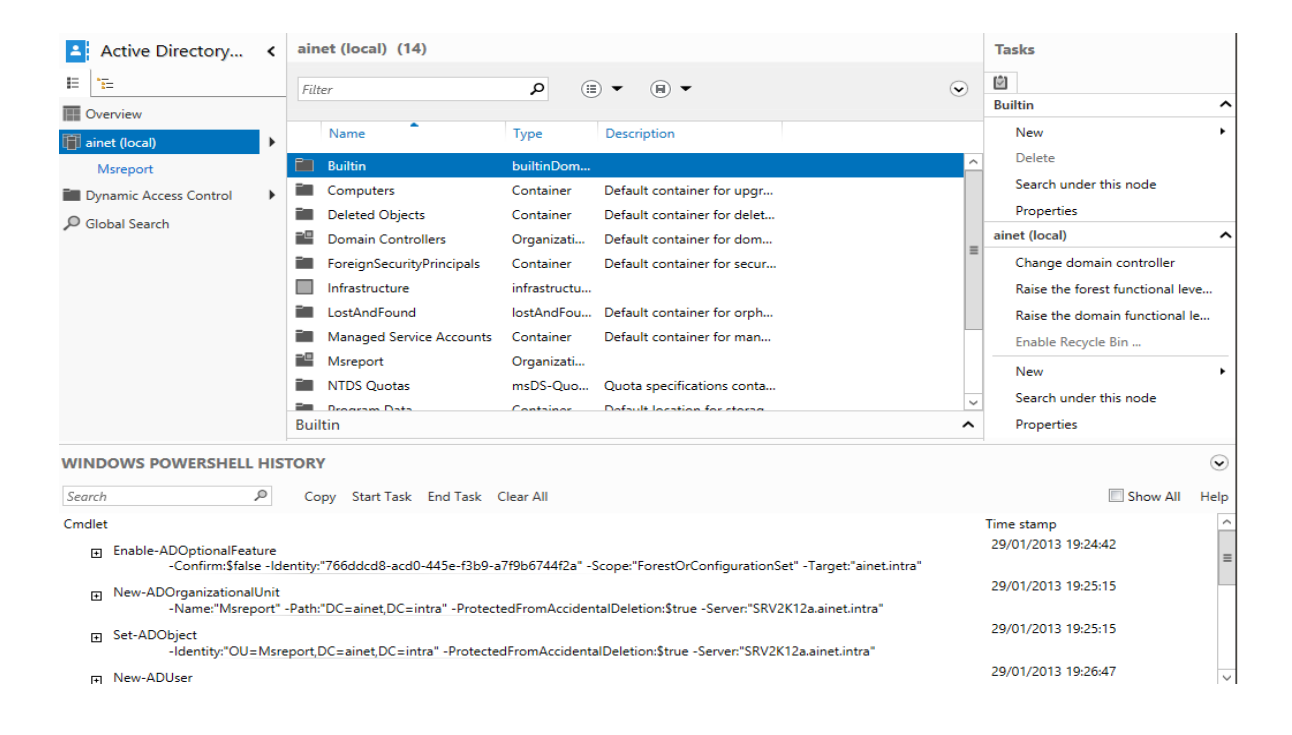

## Les nouveautés Active Directory

#### Les principales nouveautés :

- Active Directory supporte les tickets Kerberos avec des claims (prérequis pour les dynamique ACL) : <u>http://technet.microsoft.com/en-us/library/hh831747.aspx</u>
- Possibilité de cloner les contrôleurs de domaine (si Hyper-V).
- Nouvelles commandes PowerShell.
- Nouvelle console Active Directory Center d'administration.
- Nouveaux objets GPO.

## TP1 : utilisation des nouvelles consoles :

- Créer un compte utilisateur avec la nouvelle console.
- Réinitialiser le mot de passe du compte utilisateur.
- Définir que le compte va expiré au 1 janvier 2014
- définir la valeur du champ téléphone et l'ajouter à 2 groupes..
- Supprimer un compte utilisateur puis le restaurer.

| Create User:                                                           |                                                                                                    |                                                                                                    |                                                                                               |                                                                                                    | TASKS 🔻                                                                                                    | SECTIONS                                                                                                    | <b>×</b>                      |                                                   |                   |
|------------------------------------------------------------------------|----------------------------------------------------------------------------------------------------|----------------------------------------------------------------------------------------------------|-----------------------------------------------------------------------------------------------|----------------------------------------------------------------------------------------------------|----------------------------------------------------------------------------------------------------|----------------------------------------------------------------------------------------------------|-------------------------------|---------------------------------------------------|-------------------|
| * Account<br>Organization<br>Member Of<br>Password Settings<br>Profile | Account  First name: Middle initials: Last name: Full name: User UPN logon: User SamAccount, discovery Password: Password:                               |                                                                                                    |                                                                                               | Account expires:     Account expires:     End of      Password options:     User must change password at next log on     Other password options     Smart card is required for interactive log on     Password never expires |                                                                                                    |                                                                                                    |                               |                                                   |                   |
|                                                                        | Create in: CN=Builtin,DC<br>Change<br>Protect from accident<br>Log on hours<br>Organization<br>Display name:<br>Continue passwor<br>Profile<br>Extension | damien tiber<br>Account<br>Organization<br>Member Of<br>Password Settings<br>Profile<br>Extensions | amien tiberi<br>ccount<br>rganization<br>tember of<br>assword Settings<br>rofile<br>xtensions |                                                                                                    | Log on script                                                                                                    |                                                                                                    |                               | TASKS V                                           |                   |
| <ul> <li>More Information</li> </ul>                                   | E-mail:<br>Web page:                                                                                                    |                                                                                                    |                                                                                               |                                                                                                    | Remote Desktop Seve<br>Published Cettificates<br>Attigues<br>Attigues<br>badPasenord Time<br>badPasenord Time<br>badPasenord Time<br>badPasenord Time<br>badPasenord Time<br>badPasenord Time<br>badPublication<br>code Page<br>code Page<br>code Code<br>code<br>code<br>code code<br>code<br>code<br>code<br>code<br>code<br>code<br>code | Identified Security Password Replication Value General General | y Dial-im<br>Attribute Editor |                                                   |                   |
|                                                                        |                                                                                                    |                                                                                                    |                                                                                               |                                                                                                    | Vew                                                                                                    |                                                                                                    | Fiter                         | Activate Windo<br>Go to Action Center<br>Windows. | WS<br>to activate |

## TP – Restauration d'un objet AD

#### **TP – Restauration d'un objet avec la console Active Directory Administrative Center :**

- Activer la corbeille Active Directory.
- Créer un compte utilisateur appelé guillaume.mathieu, compléter les champs téléphone et ajouter ce compte en tant que membres des groupes GRP1 et GRP2.
- Supprimer le compte utilisateur.
- Pour restaurer le compte utilisateur supprimé, lancer la console Active Directory Administrative Center. Aller dans Deleted Objects. Faire un clic droit puis Restore object.
- Le compte utilisateur est restauré avec tous ces attributs (téléphone). Les appartenances aux groupes sont conservés.
- Si vous avez recréer entre temps le compte avec le même login (SamAccountName et UserPrincipalName) vous aurez un message d'erreur qui indique que le compte existe déjà. Renommer alors le nouveau compte.

| <b>E</b>               | /                                                          | Active Directory Administrative Center        |              |  |  |  |  |  |  |
|------------------------|------------------------------------------------------------|-----------------------------------------------|--------------|--|--|--|--|--|--|
| ی بر disco             | € <ul> <li>✓ ✓ ✓ ✓ ✓ ✓ ✓ ✓ ✓ ✓ ✓ ✓ ✓ ✓ ✓ ✓ ✓ ✓ ✓</li></ul> |                                               |              |  |  |  |  |  |  |
| Active Directory <     | Deleted Objects (5)                                        |                                               |              |  |  |  |  |  |  |
| E E                    | Filter                                                     | ► 🗑 ► 🗐                                       | $\odot$      |  |  |  |  |  |  |
| Overview               |                                                            |                                               |              |  |  |  |  |  |  |
| 📋 discovery (local)    | Name                                                       | When Deleted Last known parent                | Type Descrip |  |  |  |  |  |  |
| Deleted Objects        | 💄 Guillaume Mathieu                                        | 9/13/2013 2:35 OU=GIE,DC=discovery,DC=intra   | User         |  |  |  |  |  |  |
| Users                  | 💄 guillaume.mathieu2                                       | 9/13/2013 4:56 OU=GIE,DC=discovery,DC=intra   | User         |  |  |  |  |  |  |
| GIE                    | 🚨 guillaume.mathieu2                                       | 9/13/2013 4:54 OU=GIE,DC=discovery,DC=intra   | User         |  |  |  |  |  |  |
| Dynamic Access Control | L melanie.mathieu2                                         | 9/13/2013 4:56 CN=Users,DC=discovery,DC=intra | User         |  |  |  |  |  |  |
| 🔎 Global Search        | 🔏 melanie.mathieu2                                         | 9/13/2013 4:54 CN=Users,DC=discovery,DC=intra | User         |  |  |  |  |  |  |

# 5. Les services réseaux (DHCP, DNS, WINS)

## Le service DHCP sous Windows 2012

#### Les bonnes pratiques pour le service DHCP :

- Activer la détection des conflits IP.
- Configurer le serveur DHCP avec un compte de service pour les mises à jour dynamiques.

#### **Configurer un DHCP hautement disponible :**

- 2 DHCP peuvent délivrer des adresses IP pour la même plage.
- La base DHCP (baux...) réplique par le réseau.
- Plusieurs topologie (actif, passif ou actif, actif).

#### **TP : DHCP**

#### Ce TP doit être effectué dans un <u>environnement</u> <u>réseau isolé.</u>

- Installer deux serveurs Windows 2012 avec le rôle serveur DHCP sur les 2 serveurs.
- Autoriser les deux serveurs DHCP dans Active Directory. Sur le premier serveur, créer / configurer l'étendue Lan-Maquette et la configurer pour répliquer sur le second serveur.
- Pour cela, sélectionner l'étendue et cliquer sur Configure Failover.
- Laisser en mode Load Balance (charge répartie entre les deux serveurs).

| Configure Failover                                           |                                         |  |  |  |  |  |  |  |
|--------------------------------------------------------------|-----------------------------------------|--|--|--|--|--|--|--|
| Create a new failover relationship                           |                                         |  |  |  |  |  |  |  |
| Create a new failover relationship with partner 192.168.56.2 |                                         |  |  |  |  |  |  |  |
| Relationship Name:                                           | fr56dc2k12.discovery.intra-192.168.56.2 |  |  |  |  |  |  |  |
| Maximum Client Lead Time:                                    | 5 hours 0 minutes                       |  |  |  |  |  |  |  |
| Mode:                                                        | Load balance                            |  |  |  |  |  |  |  |
| Load Balance Percentage                                      |                                         |  |  |  |  |  |  |  |
| Local Server:                                                | 50 ÷ %                                  |  |  |  |  |  |  |  |
| Partner Server:                                              | 50 <u>+</u> %                           |  |  |  |  |  |  |  |
| State Switchover Interval:                                   | 60 <u>·</u> minutes                     |  |  |  |  |  |  |  |
| Finable Message Authentication                               |                                         |  |  |  |  |  |  |  |
| Shared Secret:                                               | [                                       |  |  |  |  |  |  |  |
|                                                              |                                         |  |  |  |  |  |  |  |
|                                                              | <pre></pre>                             |  |  |  |  |  |  |  |

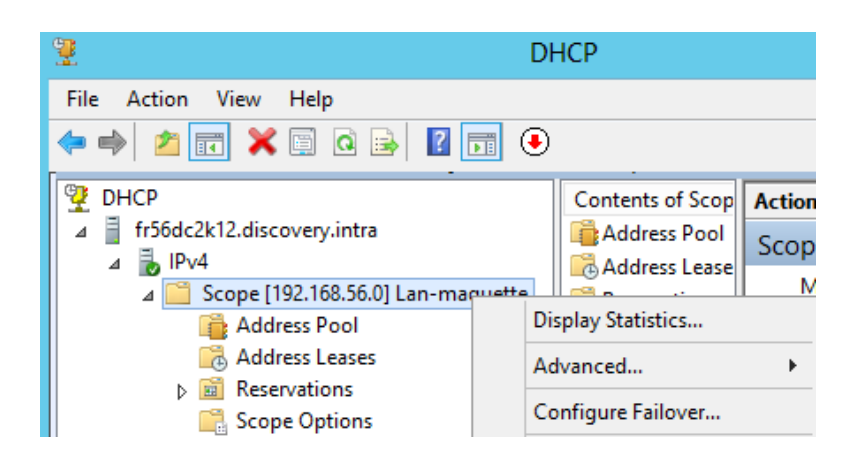

## Configuration du réseau

#### **TP : Création d'un team**

- Ajouter une carte réseau virtuelle.
- Lancer le Server Manager. Cliquer sur Network.
- Créer un nouveau Team. Certains modes de Teaming nécessitent de reconfigurer les commutateurs du réseau.
- Le mode LACP nécessite de reconfigurer les commutateurs.

## 6. Sauvegarde / restauration avec Windows 2012

Msreport – Guillaume MATHIEU – La connaissance s'accroît quand on la partage - http://msreport.free.fr

## Sauvegarde / restauration

#### Présentation de Windows Server Backup :

- Permet de gérer la déduplication si sauvegarde sur un disque dédié.
- Lancement des tâches de sauvegarde via le planificateur de tâches.
- Installer la fonctionnalité Windows Server Backup.
- Intègre un plugin BareMetal (restauration depuis le DVD d'installation).
- Sauvegarde sous forme de fichier VHDX.
- Pas de sauvegarde sur bande.
- Pas de restauration sur des machines avec une architecture matérielle différente.

#### **TP : Configuration de la sauvegarde**

- Installer la fonctionnalité Windows Server Backup.
- Configurer le serveur pour effectuer une sauvegarde sur un partage réseau.